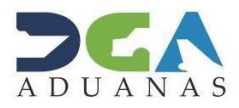

Santo Domingo, D. N. 5 de agosto de 2021

## AVISO

### APROBACIÓN DEL COMPROBANTE DE RECEPCIÓN DEL CERTIFICADO DE ORIGEN EN LOS ALMACENES Y DEPÓSITOS

Les informamos que, a partir del miércoles 11 de agosto de 2021, cuando los importadores soliciten un comprobante de recepción para aplicar tratados de libre comercio a la carga **ubicada en almacenes o depósitos**, deberán <u>completar el campo obligatorio</u> "**depósito**" del módulo de "Registrar información de Certificado de Origen".

Esta iniciativa tiene como objetivo, optimizar el proceso de aprobación de los Comprobantes de Recepción del Certificado de Origen (secuencia) así agilizar el proceso de despacho de la carga ubicada en los depósitos.

Si necesita asistencia, puede escribir a <u>ayuda@aduanas.gob.do</u> o llamar a nuestro Centro de Soporte al Usuario, al teléfono (809) 547-7442. Con gusto le atenderemos.

Dirección General de Aduanas

**CAMPO DE DEPÓSITO EN CERTIFICADO DE ORIGEN** 

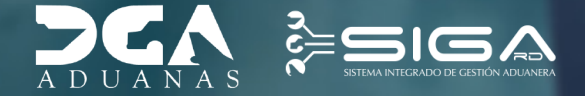

**USUARIOS EXTERNOS** 

# INTRODUCCIÓN

Anteriormente las solicitudes de Comprobante de Recepción Certificado de Origen (Secuencia) eran aprobadas en la administración aduanera donde se encontraba la carga, aunque la misma estuviera ubicada en un almacén o depósito.

Esta mejora surge por la necesidad de agilizar los tiempos de despacho de la carga, que las solicitudes puedan ser aprobadas por el técnico de aduanas del almacén o depósito donde esté la carga. Es por lo que se agregó un campo al módulo llamado "Certificado de Origen", opción: "Buscar Información Certificado de Origen".

# 2

## INCORPORACIÓN NUEVO CAMPO EN CERTIFICADO DE ORIGEN

En este apartado se registran los certificados de origen.

Para registrar un certificado de origen digitando los datos de manera directa, diríjase a **e-Aduanas – Certificado – Certificado de Origen – Nuevo**, y proceda a llenar todos los campos correspondientes.

| e-Aduanas «<br>Importación<br>Declaración de                                                                                                    | 2        | [wcIC04                               | 0802] Busc | ar Informac | ión Certificad | lo de Origen    |                     |                        |            | • в                     | uscar 🕨 Limpiar | • Nuevo • Imprimir |
|----------------------------------------------------------------------------------------------------|----------|---------------------------------------|------------|-------------|----------------|-----------------|---------------------|------------------------|------------|-------------------------|-----------------|--------------------|
| Importación<br>Calendaria de Inspessión                                                                                                    | + Fe     | * Fecha de Registro<br>Solicitado por |            | 05/08/2021  |                | ~ 09/08/2021    | i 🖉 🖉               | No. de Certificado     |            |                         |                 |                    |
| <ul> <li>Recepción de Declaración</li> </ul>                                                                                                    | Se       |                                       |            |             |                | .0              |                     | Document               |            | === Todo === 🗸          |                 |                    |
| <ul> <li>Solicitud de Corrección</li> <li>Solicitud de Berlamación</li> </ul>                                                                                                    | Depósito |                                       |            |             |                |                 |                     |                        |            |                         |                 |                    |
| Solicitud de Endoso     Solicitud de Endoso     Solicitud de Endoso     Solicitud de Endoso     Solicitud de Endoso     Solicitud de Endoso     Solicitud Internación     Temporal     Listado de Proceso     Internación Temporal     Exportación     Certificado de Quotas     Certificado de Quotas     Certificado de Quotas de     Importación     Ventanilla Única     A.T.     Zona Franca     Carga de Importación |          | Sec.                                  | No. de O   | ertificado  | Tipo de Uso    | Fecha de Inicio | Fecha de<br>Término | Emitido Por            | Solicitado | por No. de<br>Documento | Estado          | Depósito           |
|                                                                                                    |          |                                       |            |             |                |                 | Escriba o seleccio  | ne los criterios de bú | squeda.    |                         |                 |                    |

El nuevo campo agregado ha sido el **Depósito.** 

| Registrar Información Certificado de Origen |                     |                       |           |                  |                  |                     |                       |  |  |  |
|---------------------------------------------|---------------------|-----------------------|-----------|------------------|------------------|---------------------|-----------------------|--|--|--|
|                                             |                     |                       |           |                  | → Adjuntar → Lin | npiar 🕨 Guardar     | → Presentar → Listado |  |  |  |
| Información Certificado o                   | le Origen           |                       |           |                  |                  |                     |                       |  |  |  |
| No. de Certificado                          |                     |                       |           | * Administración | 10030            | ADMINISTRACION HAIN | IA ORI 🔍 🥝            |  |  |  |
| * Período                                   | 09/08/2021 11:16:34 | 🛗 🥝 ~ 09/08/2022 11:1 | .6:34 🛗 🥝 | 2                |                  |                     |                       |  |  |  |
| * Solicitado por                            | ABC ENTERPRISES SR  | L                     | < ∅       | Documento        | RNC 🗸            | 130680191           |                       |  |  |  |
| * Tipo de Uso                               | Prolongado          |                       | ~         | * Emitido por    | Exportador       |                     |                       |  |  |  |
| * Acuerdo                                   | 1                   | DR-CAFTA              | < ∅       | * Depósito       | EMWH1104         | ALMATRANS (ALMACENE | es de 🍭 🥝             |  |  |  |
| Transportación                              | MARITIMO            |                       |           |                  |                  |                     |                       |  |  |  |
| Especificar Acuerdo                         | DR-CAFTA            |                       |           |                  |                  |                     |                       |  |  |  |
|                                             |                     |                       |           |                  |                  |                     |                       |  |  |  |
|                                             |                     |                       |           |                  |                  |                     |                       |  |  |  |
| Attach                                      |                     |                       |           |                  |                  |                     |                       |  |  |  |
|                                             |                     |                       |           |                  |                  |                     |                       |  |  |  |
|                                             | Elegir Archivo      |                       |           |                  |                  |                     | Adjuntar              |  |  |  |

Al pulsar sobre la lupa, le mostrará un cuadro de diálogo, donde deberá seleccionar el **Tipo de Localización,** según corresponda.

\* Depósito

| [wcIC050104] Buscar Información de Destinatario |                         |                          |                   |  |  |  |  |  |
|-------------------------------------------------|-------------------------|--------------------------|-------------------|--|--|--|--|--|
|                                                 |                         | •                        | Buscar + Cerrar   |  |  |  |  |  |
| Tipo de Localización                            | === Todo ===            |                          | ~                 |  |  |  |  |  |
| Administracíon                                  | === Todo ===<br>Almacén |                          |                   |  |  |  |  |  |
| Tipo de puerto de uso                           | Puerto                  |                          |                   |  |  |  |  |  |
| Código de Destino                               |                         |                          |                   |  |  |  |  |  |
| Destination Name                                |                         |                          |                   |  |  |  |  |  |
| País de Origen                                  | 214 REPÚBLICA           | 214 REPÚBLICA DOMINICANA |                   |  |  |  |  |  |
| Sec. Tipo de<br>Localización                    | Nombre de Destino       | Centro Logístico         | Tipo de puerto de |  |  |  |  |  |

En caso de que se trate de un almacén, puede digitar en el campo **Destination Name** el nombre del almacén correspondiente, o tiene la opción de presionar el botón **Buscar** para que le muestre el listado completo de los almacenes:

| > [wcIC050104] Buscar Información de Destinatario |                                             |                                 |                   |  |  |  |  |  |  |
|---------------------------------------------------|---------------------------------------------|---------------------------------|-------------------|--|--|--|--|--|--|
|                                                   |                                             |                                 | ≻ Buscar → Cerrar |  |  |  |  |  |  |
| Tipo de Localización                              | Almacén                                     |                                 | ~                 |  |  |  |  |  |  |
| Administracíon                                    |                                             |                                 | ~                 |  |  |  |  |  |  |
| Tipo de puerto de uso                             |                                             |                                 | ~                 |  |  |  |  |  |  |
| Código de Destino                                 |                                             |                                 |                   |  |  |  |  |  |  |
| Destination Name                                  | ALMATRANS                                   | ALMATRANS                       |                   |  |  |  |  |  |  |
| País de Origen                                    | 214 REPÚBLI                                 | 214 REPÚBLICA DOMINICANA        |                   |  |  |  |  |  |  |
| Sec. Tipo de<br>Localización                      | Nombre de Destino                           | Centro Logístico                | Tipo de puerto de |  |  |  |  |  |  |
| 1 Almacén                                         | ALMATRANS (ALMACENES D<br>DEPOSITO C. x A.) | E                               |                   |  |  |  |  |  |  |
| 2 Almacén                                         | ALMATRANS SAS                               | DIRECCION GENERAL DE<br>ADUANAS |                   |  |  |  |  |  |  |
| 4                                                 |                                             |                                 | Þ                 |  |  |  |  |  |  |
|                                                   | 44 4 1                                      |                                 | Total : 2         |  |  |  |  |  |  |

| > [wcIC050104] Buscar Información de Destinatario |                         |             |                            |               |           |           |       |                |  |
|---------------------------------------------------|-------------------------|-------------|----------------------------|---------------|-----------|-----------|-------|----------------|--|
|                                                   |                         |             |                            |               |           |           | Busca | r → Cerrar     |  |
| Tipo de                                           | Localización            |             | Almacén                    |               |           |           |       | ~              |  |
| Administracíon                                    |                         |             |                            |               |           |           |       | ~              |  |
| Tipo de                                           | puerto de uso           |             |                            |               |           |           |       | ~              |  |
| Código d                                          | de Destino              |             |                            |               |           |           |       |                |  |
| Destinat                                          | tion Name               |             |                            |               |           |           |       |                |  |
| País de (                                         | País de Origen          |             |                            | REPÚBLICA D   | OMINICANA |           |       |                |  |
| Sec.                                              | Tipo de<br>Localización |             | Nombre de                  | Destino       | Centro    | Logístico |       | Tipo de puerto |  |
| 6                                                 | Almacén                 | 3           |                            |               |           |           |       |                |  |
| 10                                                | Almacén                 | 9           |                            |               |           |           |       |                |  |
| 3                                                 | Almacén                 | 21 S<br>INT | ST CENTURY I<br>ERNATIONAL | LABELS<br>INC |           |           |       |                |  |

#### Nota: el campo depósito es obligatorio.

| <b>Q</b> Registrar Inform       | nación Certificado de Origen                      |                                                      |
|---------------------------------|---------------------------------------------------|------------------------------------------------------|
|                                 |                                                   | → Adjuntar → Limpiar → Guardar → Presentar → Listado |
| Información Certific            | ado de Origen                                     |                                                      |
| No. de Certificado              | * Administración                                  | 10030 ADMINISTRACION HAINA ORI                       |
| + Período                       | 09/08/2021 11:01:31 🛗 🚱 ~ 09/08/2022 11:01:31 🛗 🚱 |                                                      |
| + Solicitado por                | ABC ENTERPRISES SRL                               | RNC                                                  |
| <ul> <li>Tipo de Uso</li> </ul> | Prolongado 🗸 k Emitido por                        | Importador V                                         |
| * Acuerdo                       | 1 DR-CAFTA O Pepósito                             | 🔍 🥥 🋕 Por favor,                                     |
|                                 |                                                   | compruebe los items requeridos digitados.            |
| Transportación                  | MARITIMO                                          |                                                      |
| Especificar Acuerdo             | DR-CAFTA                                          |                                                      |
|                                 |                                                   |                                                      |
|                                 |                                                   |                                                      |
| Attach                          |                                                   | 1                                                    |
|                                 |                                                   |                                                      |
|                                 | Elegir Archivo                                    | Adjuntar                                             |
|                                 |                                                   |                                                      |

Cuando todos los campos estén completos, pulse el botón Guardar:

| Pregistrar Información Certificado de Origen |                     |                   |       |                     |             |           |  |  |  |  |
|----------------------------------------------|---------------------|-------------------|-------|---------------------|-------------|-----------|--|--|--|--|
|                                              |                     |                   |       | + Limpiar → Guardar | ▶ Presentar | + Listado |  |  |  |  |
| Información Certificad                       | do de Origen        | Confirmar         |       |                     |             |           |  |  |  |  |
| No. de Certificado                           |                     | ¿Quiere archivar? |       | ADMINISTRACION HAI  | NA ORI 🔍 🙆  |           |  |  |  |  |
| + Período                                    | 09/08/2021 11:16:34 |                   |       |                     |             |           |  |  |  |  |
| * Solicitado por                             | ABC ENTERPRISES SRL |                   |       | ✔ 130680191         |             |           |  |  |  |  |
| * Tipo de Uso                                | Prolongado          |                   |       |                     |             | ~         |  |  |  |  |
| * Acuerdo                                    | 1 DR-               | <u>۱</u>          | Si No | ALMATRANS (ALMACEN  | ies de 🔍 🤗  |           |  |  |  |  |
| Transportación                               | MARITIMO            |                   |       |                     |             |           |  |  |  |  |

Finalmente, le muestra el mensaje de confirmación: "Los datos fueron procesados con éxito".

| <b>e</b> Registrar Informaci | ión Certificado de Origen |                         |                      |         | 🔺 🔸 Adju | ntar 🕨 Guardar 🕨 Pre:    | sentar → Listado |
|------------------------------|---------------------------|-------------------------|----------------------|---------|----------|--------------------------|------------------|
| Información Certificado      | de Origen                 |                         |                      |         |          |                          |                  |
| No. de Certificado           | 10030-IC13-2108-000001    |                         | * Administración     | 10030   |          | ADMINISTRACION HAINA ORI | ۹. 🔗             |
| * Período                    | 09/08/2021 11:16:34 🛗 🥝 ~ | 09/08/2022 11:16:34 🛤 🙆 |                      |         |          |                          |                  |
| * Solicitado por             | ABC ENTERPRISES SRL       | Información             |                      | ×       | ~        | 130680191                |                  |
| * Tipo de Uso                | Prolongado                | Los datos fueron p      | rocesados con éxito. | ırtador |          |                          |                  |
| * Acuerdo                    | 1 DR-CAFTA                |                         |                      | н       | 11104    | ALMATRANS (ALMACENES DE  | ۹. 🕝             |
| Transportación               | MARITIMO                  |                         |                      | -       |          |                          |                  |
| Especificar Acuerdo          | DR-CAFTA                  |                         |                      |         |          |                          |                  |
|                              |                           |                         | 0                    | ж       |          |                          |                  |
|                              |                           |                         |                      |         |          |                          |                  |
| Attach                       |                           |                         |                      |         |          |                          | /                |
|                              |                           |                         |                      |         |          |                          |                  |
|                              | Elegir Archivo            |                         |                      |         |          |                          | Adjuntar         |

Si lo desea, puede **Presentar** el registro de manera directa, sin haber guardado previamente.

Nota: para el caso de los archivos de formulario XML, la información del depósito debe ser completada luego de cargar el mismo.

Vista del certificado al buscarlo luego de creado:

| <b>_]</b> [v                       | [wcIC040802] Buscar Información Certificado de Origen     Buscar      Limpiar      Nuevo      Imprimir |             |                             |  |                 |                     |             |                       |     |                     |                 |                                              |
|------------------------------------|----------------------------------------------------------------------------------------------------|-------------|-----------------------------|--|-----------------|---------------------|-------------|-----------------------|-----|---------------------|-----------------|----------------------------------------------|
| + Fecha de Registro 05/08/2021 🛗 🥝 |                                                                                                    |             |                             |  | ~ 09/08/2021    | 🗎 🙆                 | No. de Cert | No. de Certificado    |     |                     |                 |                                              |
| Solic                              | Solicitado por                                                                                         |             |                             |  | < ∅             | Document            |             | Todo 🗸                |     |                     |                 |                                              |
| Dept                               | Depósito                                                                                               |             |                             |  |                 | . 0                 |             |                       |     |                     |                 |                                              |
|                                    | Sec.                                                                                                   | No. de C    | : Certificado Tipo de Uso   |  | Fecha de Inicio | Fecha de<br>Término | Emitido Por | mitido Por Solicitado |     | No. de<br>Documento | Estado          | Depósito                                     |
| Ø                                  | 1                                                                                                    | 10030-IC13- | IC13-2108-000001 Prolongado |  | 09/08/2021      | 09/08/2023          | Productor   | ABC ENTERPRISES       | SRL | 101559217           | Registrado/Acep | ALMATRANS (ALMACENES<br>DE DEPOSITO C. x A.) |
|                                    | Total: 1                                                                                               |             |                             |  |                 |                     |             |                       |     |                     |                 |                                              |
|                                    |                                                                                                    |             |                             |  |                 |                     |             |                       |     |                     |                 |                                              |

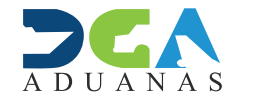

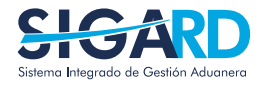

ELABORADO POR SUBDIRECIÓN DE TECNOLOGÍA EN COORDINACIÓN CON LA GERENCIA DE COMUNICACIONES

### CAMPO DE DEPÓSITO EN CERTIFICADO DE ORIGEN

**USUARIOS EXTERNOS** 

SANTO DOMINGO, AGOSTO 2021